## การตั้งค่าการเชื่อมต่อ SUTmail (Exchange 2013) กับอุปกรณ์ IPAD / IPHONE

ท่านสามารถเชื่อม email account ของท่านผ่าน mail application ของ IPAD /IPHONE ได้ดังนี้

 จากหน้าจอของ IPAD / IPHONE ไปที่ไอคอน setting เลือกหัวข้อ "รหัสผ่านและบัญชี" จากนั้นเลือกเมนู "เพิ่มบัญชี"

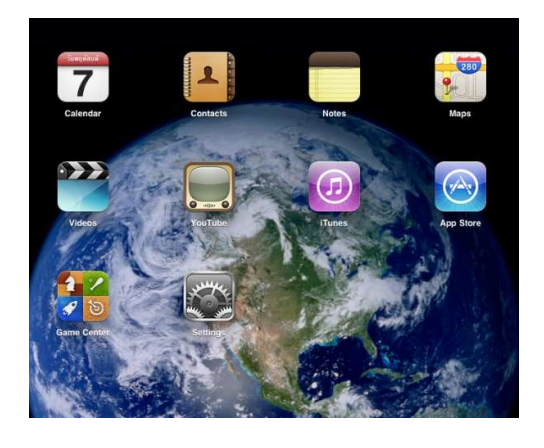

| 15:37 | 1. 11 µ.n.                 | .at 4G ⊄ 10                                                           | 0% 👥 |
|-------|----------------------------|-----------------------------------------------------------------------|------|
|       | การตั้งค่า                 | รทัสผ่านและบัญชี                                                      |      |
| 8     | ศูนย์ควบคุม                |                                                                       |      |
| AA    | จอภาพและความสว่าง          | โว๊บไซด์และรหัสผ่านแอพ 24                                             | >    |
| *     | ภาพพื้นหลัง                | 🥅 การป้อนรหัสผ่านอัตโนมัติ  🤇                                         | )    |
| 8     | Siri และการค้นหา           | ប័ល្លមី                                                               |      |
| 1     | Touch ID และรหัส           | iCloud<br>iCloud Drive เมล รายชื่อ ปฏิทีน Səfari เดือนความจำ และอีก 3 | >    |
|       | แบดเดอรี่                  | zaie612@hotmail.com<br>เมล รายชื่อ ปฏิทิน เดือนความจำ โน้ต            | >    |
|       | ความเป็นส่วนตัว            | sutmail<br>เมล ราชชื่อ ปฏิทิน เดือนความจำ โน้ต                        | >    |
|       | Turner Chara Han Ann Chara | Gmail<br>ปฏิทิน                                                       | >    |
|       | Trunes Store une App Store | zaie612@gmail.com<br>เมล รายชื่อ ปฏิพิน                               | >    |
| 1     | รหัสผ่านและบัญชี           | เพิ่มบัญชี                                                            | >    |
|       | เมล                        |                                                                       |      |
|       | รายชื่อ                    | <b>ดึงข้อมูลไหม่</b> ผลักข้อมูล                                       | >    |

2. เลือกประเภทเมลล์ เป็น exchange และกรอกข้อมูล email ของท่าน

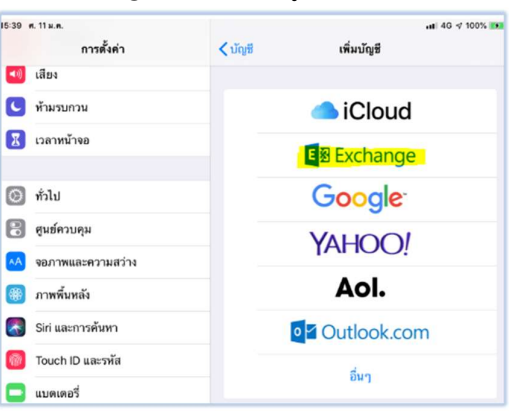

-กรอก email และคำอธิบาย

| ยกเลิก   | Exchange                                             | ถัดไป |
|----------|------------------------------------------------------|-------|
| อีเมล    | nattapong.aroon@sut.ac.th                            |       |
| คำอธิบาข | SUTmail                                              |       |
|          | ID ของเครื่อง Exchange<br>2NH10L9HE973PCAFF06CRGNPQ0 |       |

- เลือกลงชื่อเข้าใช้

| "sut.ac                  | c.th" โดยใช้ Microsoft                                    |
|--------------------------|-----------------------------------------------------------|
|                          | ทรีอไม่                                                   |
| ที่อยู่อีเมล<br>เพื่อค้า | ของคุณจะถูกส่งไปที่ Microsoft<br>เทาบัญชี Exchange ของคุณ |
| กำ                       | าหนดค่าด้วยตนเอง                                          |
|                          | ลงซื่อเข้า                                                |

-กรอกข้อมูล password และกคถัคไป

| ยกเลิก   | 🖬 โมร์การระ<br>ดัดไป                                |
|----------|-----------------------------------------------------|
| อีเมล    | nattapong.aroon@sut.ac.th                           |
| รทัสผ่าน | ••••••••                                            |
| คำอธิบาข | SUTmail                                             |
|          | ID ของเหรือง Exchange<br>2NH10L9HE973PCAFF06CRGNPQ0 |

-จากนั้นตั้งค่าการใช้งาน การซิงค์ปฏิทิน / รายชื่อผู้ใช้งาน และกคบันทึก

| กเลิก       | SUTmail | บันที่เ  |
|-------------|---------|----------|
| 🧟 ເມຄ       |         |          |
| 🔰 รายชื่อ   |         |          |
| ปฏิทิน      |         |          |
| เตือนความจำ |         |          |
| โน้ด        |         | <u> </u> |
|             |         |          |
|             |         |          |
|             |         |          |
|             |         |          |
|             |         |          |
|             |         |          |

3. เมื่อเปิด application เมลล์ จะพบ account SUTmail ตามปกติ

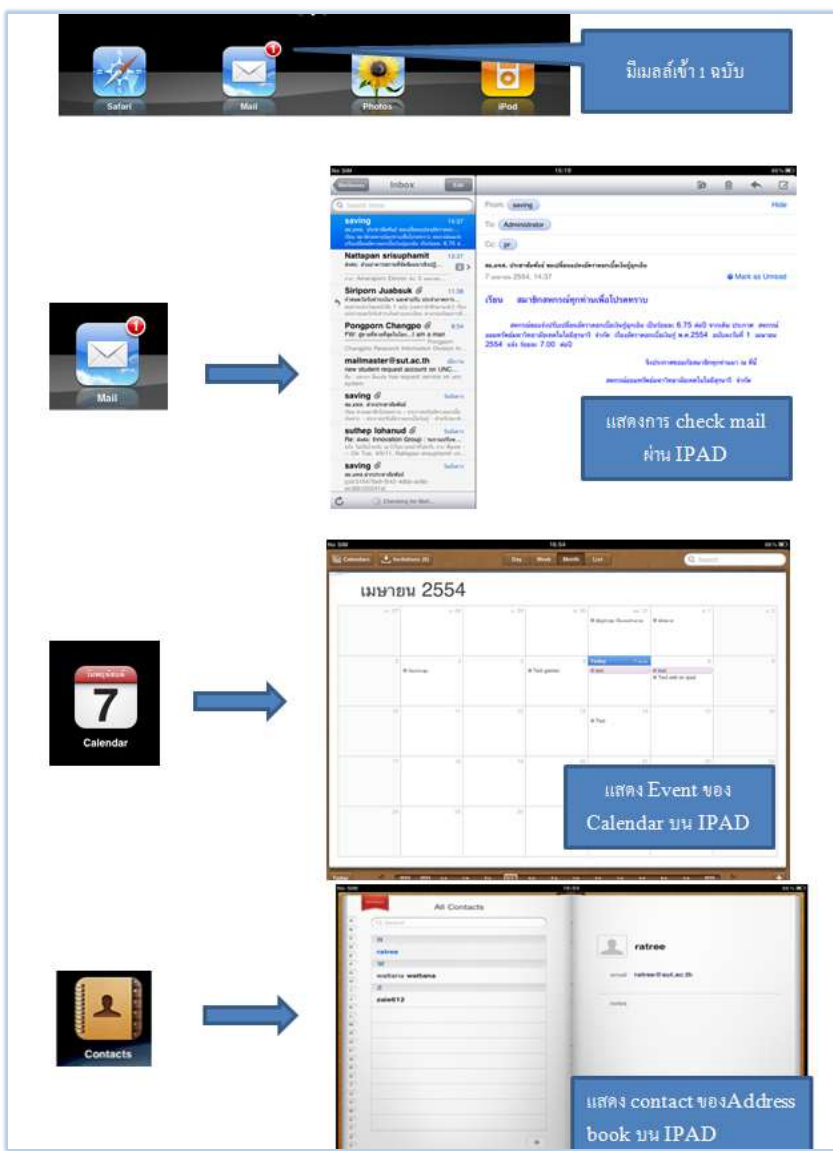

## ผลที่เกิดขึ้นจากการตั้งค่าการเชื่อมต่อ

เมื่อท่านได้เชื่อมต่อ account ของท่านกับอุปกรณ์แล้ว การกระทำทุกอย่างของท่านบน IPAD / IPHONE ที่เกี่ยวกับ Mail – Contact – Calendar จะมีผลที่ account ของท่านบน exchange mail server ด้วย

เช่น เมื่อท่านลบ email บน IPAD เมลล์ของท่านบนระบบจะโคนลบด้วย เมื่อท่านส่งเมลล์บน IPAD ก็จะมีรายการส่งเมลล์ของท่านบนระบบด้วยที่ หัวข้อ "รายการที่ถูกส่ง" เมื่อท่าน add หรือ delete event บน calendar รายการ calendar ของระบบก็จะเป็นไปตามนั้น เมื่อท่าน add contact list รายการ contact list ก็จะไปปรากฏบนระบบด้วย

อนึ่งการ sync mail จาก IPAD/IPHONE นั้น อุปกรณ์จะไม่ได้ Sync เมลล์ทั้งหมดมาให้ท่าน แต่จะ Sync มาแก่ 1 เดือนย้อนหลัง และโชว์รายการเมลล์ที่มาใหม่เท่านั้น

- 1. จากหน้าจอโทรศัพท์แอนครอย ไปที่ไอกอน การตั้งก่า เลือกหัวข้อ "ผู้ใช้&บัญชี"

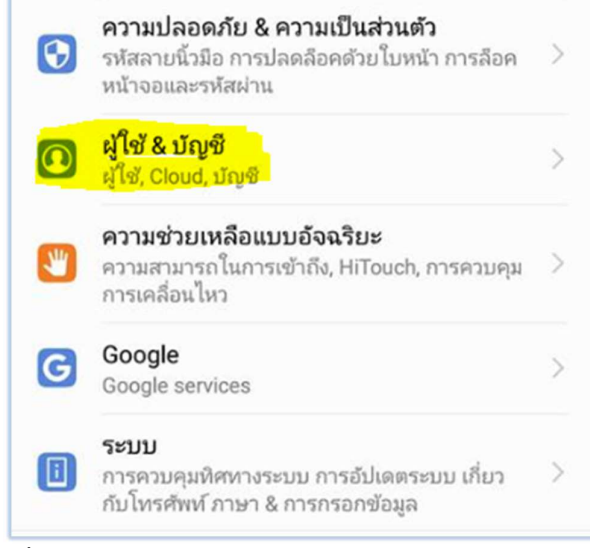

-จากนั้นเลือกเมนู "เพิ่มบัญชี"

| $\leftarrow$ | ผู้ใช้ & บัญชี | Q | 1 |
|--------------|----------------|---|---|
| ส่วนตัว      | i.             |   |   |
| Booking      | Booking.com    |   | > |
| f            | Facebook       |   | > |
| G            | Google         |   | > |
| 0            | Messenger      |   | > |
| 1            | TikTok         |   | > |
| y            | ทวิตเตอร์      |   | > |
| E            | องค์กร         |   | > |
|              | อีเมล          |   | > |
|              | เพิ่มบัญชี     |   |   |

-จากนั้น ที่หน้าเพิ่มบัญชี เลือกประเภท ''องค์กร''

| <b>←</b> | เพิ่มบัญชี     |   |
|----------|----------------|---|
| C        | Duo Preview    | > |
| Μ        | Exchange       | > |
| f        | Facebook       | > |
| G        | Google         | > |
| 0        | Messenger      | > |
| GoPyo    | Quik           | > |
| GoPro    | Quik           | > |
| 6        | TikTok         | > |
| 6        | TikTok         | > |
| 9        | ทวิตเตอร์      | > |
| Μ        | ส่วนตัว (IMAP) | > |
| Μ        | ส่วนตัว (POP3) | > |
| E        | องค์กร         | > |
|          | อีเมล          | > |
|          |                |   |

-จากนั้นกรอกข้อมูล email และ password

|                                        | ≵ 🗐5) ø 16:02 |
|----------------------------------------|---------------|
| <ul> <li>เพิ่มบัญชี Exchang</li> </ul> | je            |
| Nattapong.aroon@sut.ac.t               | h             |
| nattapong.aroon@sut.ac.t               | h             |
| •••••                                  | S.            |
| _ ลงชื่อเช                             | กโซ           |
| ตั้งค่าด้วยตนเอง                       |               |

-ตั้งค่าการแจ้งเตือน -การซิงค์ข้อมูล

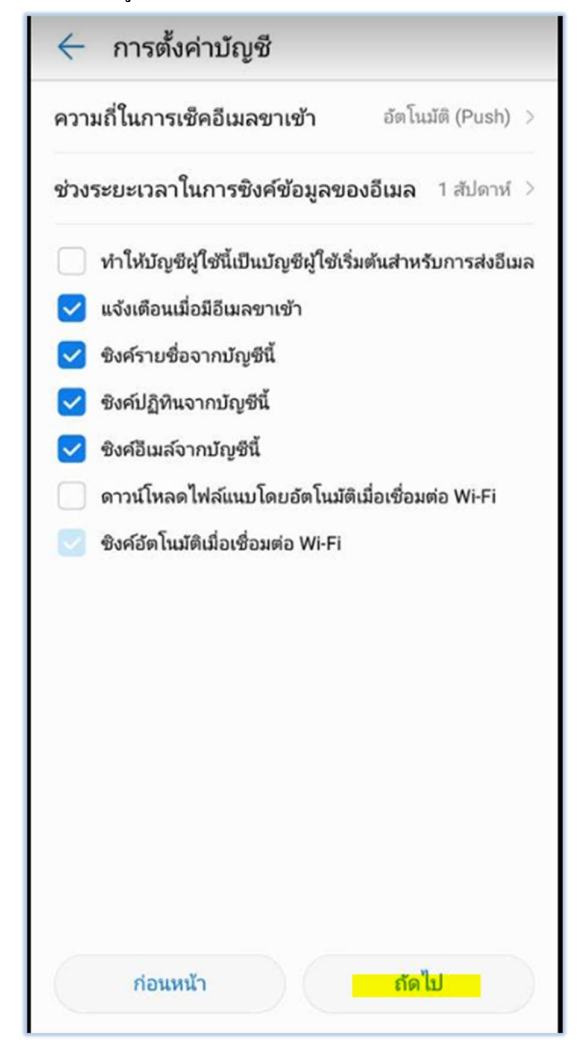

## -เถือกเมนูเปิดการใช้งาน

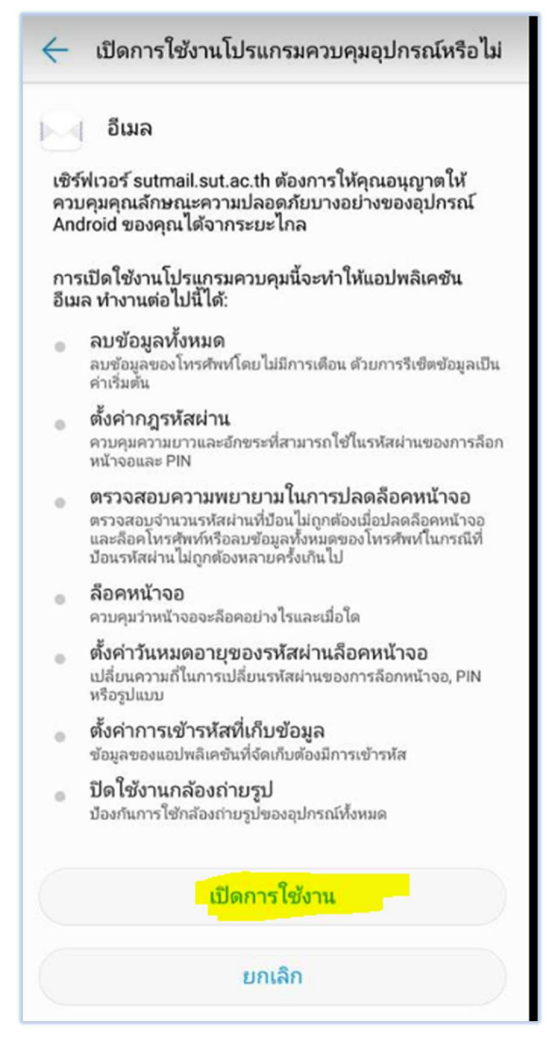

-จากนั้นเมื่อเชคที่ icon mail application จะปรากฏ sutmail account ที่เรา add เมื่อสักครู่

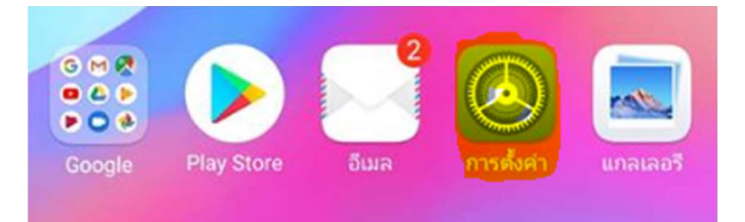

| 0                         |                       |        |                                  |
|---------------------------|-----------------------|--------|----------------------------------|
| Natta                     | apong.aroon@sut.ac.th | ~      | ×                                |
| กล่อง                     | งจดหมายทั้งหมด(1)     |        | 15:42                            |
| โฟลเต                     | กอร์                  | 1      | ~                                |
|                           | กล่องจดหมายเข้า(1)    | $\sim$ | 15:02 ><br>☆                     |
| VIP                       | กล่องขาเข้า VIP       | i      | ลาม PBM แ                        |
| <b>⊡</b> °                | ยังไม่อ่าน(1)         |        | 13:15<br>เาลออส รั<br>FMG)-ASEA  |
| $\overrightarrow{\nabla}$ | ติดดาว                |        | 13:12                            |
| D                         | ร่างจดหมาย            | $\sim$ | to-disable-i                     |
| $\triangleright$          | กล่องจดหมายออก        |        | 12:14><br>มพร้อม 🖄               |
| €                         | ส่งแล้ว               | $\sim$ | เราคม 2562                       |
| Ŵ                         | ถ้งขยะ                |        | 10:52 ><br>NC 20 ☆<br>We will be |